# Создание детской учетной записи на портале Госуслуг

Учётную запись ребёнка можно создать только после добавления карточки ребёнка.

#### Создание карточки ребенка

1. Перейдите в личный кабинет → Документы → <u>Семья и дети</u>

2. Если у вас включено автообновление данных из загса, отключите его. Отключение может занять от 15 минут до 5 календарных дней. Если автообновление отключено, пропустите этот шаг.

| Личные документы | Автообновление данных из загса включено                                                      |                                                |   |
|------------------|----------------------------------------------------------------------------------------------|------------------------------------------------|---|
| Семья и дети     | Брак и развол                                                                                |                                                |   |
| Гранспорт        | Брак и развод                                                                                |                                                |   |
| Здоровье         | Свидетельство о браке                                                                        | Свидетельство о разводе                        |   |
| Недвижимость     |                                                                                              | Побарить                                       |   |
| Работа и пенсия  | Дата выдачи                                                                                  | Дооволтв                                       |   |
| Образование      |                                                                                              |                                                |   |
| Льготы и выплаты |                                                                                              |                                                |   |
| Доходы и налоги  | Дети                                                                                         |                                                |   |
| Правопорядок     | Учётная запись ребёнка                                                                       |                                                |   |
| Карта болельщика | Сначала заведите карточку ребёнка в своём личном каби                                        | ете. После подтверждения данных появится       |   |
| ₭/д билеты       | свидетельством о рождении                                                                    | чку онлайн может родитель реоенка с российским |   |
|                  | Подробная инструкция                                                                         |                                                |   |
|                  |                                                                                              |                                                |   |
|                  | ,                                                                                            |                                                | ` |
|                  | Дата рождения                                                                                | Дата рождения                                  |   |
|                  |                                                                                              |                                                |   |
|                  | Свидетельство о рождении                                                                     | Свидетельство о рождении                       |   |
|                  |                                                                                              |                                                |   |
|                  |                                                                                              |                                                |   |
|                  | Карточка ребёнка                                                                             | Материнский капитал                            | > |
|                  | Добавьте информацию о ребёнке, реквизиты<br>свидетельства о рождении и отправьте на проверку |                                                |   |
|                  | взагс                                                                                        |                                                |   |
|                  | Добавить                                                                                     |                                                |   |

3. Укажите ФИО, пол, дату рождения и данные свидетельства о рождении. Если сведения были добавлены ранее, повторно добавлять ребёнка не нужно.

#### Добавление информации о ребёнке

| Персональные данные               |         |
|-----------------------------------|---------|
| Фамилия                           |         |
|                                   |         |
| Имя                               |         |
|                                   |         |
| Отчество                          |         |
|                                   |         |
| При наличии                       |         |
| Пол                               |         |
| 🔘 Мужской 🔵 Женский               |         |
| Дата рождения                     |         |
| e                                 |         |
| Страна регистрации рождения       |         |
| 🔘 Россия 🚫 Другая                 |         |
| Данные свидетельства о рождении   |         |
| Бланк свидетельства               |         |
| Серия Номер                       |         |
| -                                 |         |
| Дата выдачи                       |         |
| 0                                 |         |
|                                   |         |
| Запись акта                       |         |
| Дата составления Номер            |         |
| Ð                                 |         |
| Место государственной регистрации |         |
|                                   |         |
|                                   |         |
|                                   | 0 / 255 |
| тачно по документу                |         |
| Сохранить Отменить                |         |
|                                   |         |

Если у вас несколько детей, создайте отдельные карточки на каждого из них

4. Включите автообновление данных из загса, чтобы ведомство проверило информацию о ребёнке. Если добавлено несколько детей, отметьте для проверки сразу всех. Дождитесь обязательной проверки свидетельства о рождении и СНИЛС.

Проверка данных занимает от 15 минут до 30 календарных дней.

5. Когда данные свидетельства о рождении и СНИЛС пройдут проверку, в карточках документов сменится статус и на странице ребёнка будет доступно создание отдельной учётной записи для ребёнка.

## Создание учётной записи для ребёнка

Процесс создания учетной записи (далее УЗ) ребёнка начинается с баннера в карточке ребёнка:

| <b>Е ГОСУСЛУГИ</b> Петропавловск-Кан | мчатский | Заявления Д                                       | Документы | Платежи              | Помощь                              | Q                      | PC ~       |
|--------------------------------------|----------|---------------------------------------------------|-----------|----------------------|-------------------------------------|------------------------|------------|
| < назад<br>Петров Алексей Конст      | антинов  | зич                                               |           |                      |                                     |                        |            |
| Свидетельство о рождении             | >        | снилс                                             | >         | Учё<br>на Ге         | гная запись р<br>осуслугах          | ебёнка                 |            |
| <b>XX-AA №123456</b><br>Дата выдачи  |          | 123-456-789 01                                    |           | Вы п<br>ребі<br>запи | иожете созда<br>ёнка отдельн<br>ісь | ть для св<br>ую учётну | рего<br>ИЮ |
| 21.08.2017                           |          | Свидетельство об отцовстве                        |           |                      | Созд                                | цать                   |            |
| инн                                  | >        | Документ о родительских правах на реб<br>Добавить | бёнка     |                      | 1                                   |                        |            |
| 123456789123                         |          |                                                   |           |                      |                                     |                        |            |
|                                      |          | Свидетельство о перемене име                      | ни        |                      | I                                   |                        |            |

Условия отображения баннера, позволяющего начать регистрацию УЗ ребёнка:

- 1. Ребёнок еще не достиг возраста 18 лет
- 2. Ребёнок еще не имеет своей УЗ
- 3. Свидетельство о рождении (СОР) ребёнка успешно проверено в ЕГР ЗАГС
- 4. СНИЛС ребёнка успешно проверен в ПФР

1. Указание места рождения и адреса регистрации ребёнка

| <b>Ј</b> обавьте адрес                                             |
|--------------------------------------------------------------------|
| ражданство                                                         |
| Россия                                                             |
| іля создания учётной записи ребёнок должен иметь российское гражда |
| Лесто рождения                                                     |
| г. Миасс Челябинской области                                       |
| ак в свидетельстве о рождении                                      |
| дрес постоянной регистрации                                        |
| Москвовская область, г. Иваново, 1-я Новокузьминская               |
| Нет дома 🔲 Нет квартиры                                            |
| Совпадает с вашим адресом постоянной регистрации                   |

Чекбокс «Совпадает с вашим адресом постоянной регистрации» отображается только в случае, если у родителя указан свой адрес регистрации.

| Добавьте номер т                             | елефона — при наличии                                                          |
|----------------------------------------------|--------------------------------------------------------------------------------|
| Номер ребёнка долже<br>использоваться в друг | н отличаться от номера родителей и не долже<br>ой учётной записи на Госуслугах |
| Номер телефона                               |                                                                                |
| +7 ()                                        |                                                                                |
| > Зачем указывать т                          | елефон                                                                         |

2. Указание номера телефона

Указание номера телефона является опциональным - его можно будет указать позднее, после завершения регистрации детской УЗ (через ЛК родителя).

Указанный телефон проверяется на незанятость. Если номер занят в другой УЗ, то проверяется дата его подтверждения там:

- если он подтвержден в другой УЗ менее 30 дней назад (включительно), то "угнать" в новую УЗ его нельзя;

- если он подтвержден в другой УЗ более 30 дней назад, то предупреждение о его занятости пользователю выводится, но его можно "угнать", введя верный код подтверждения.

3. Указание электронной почты

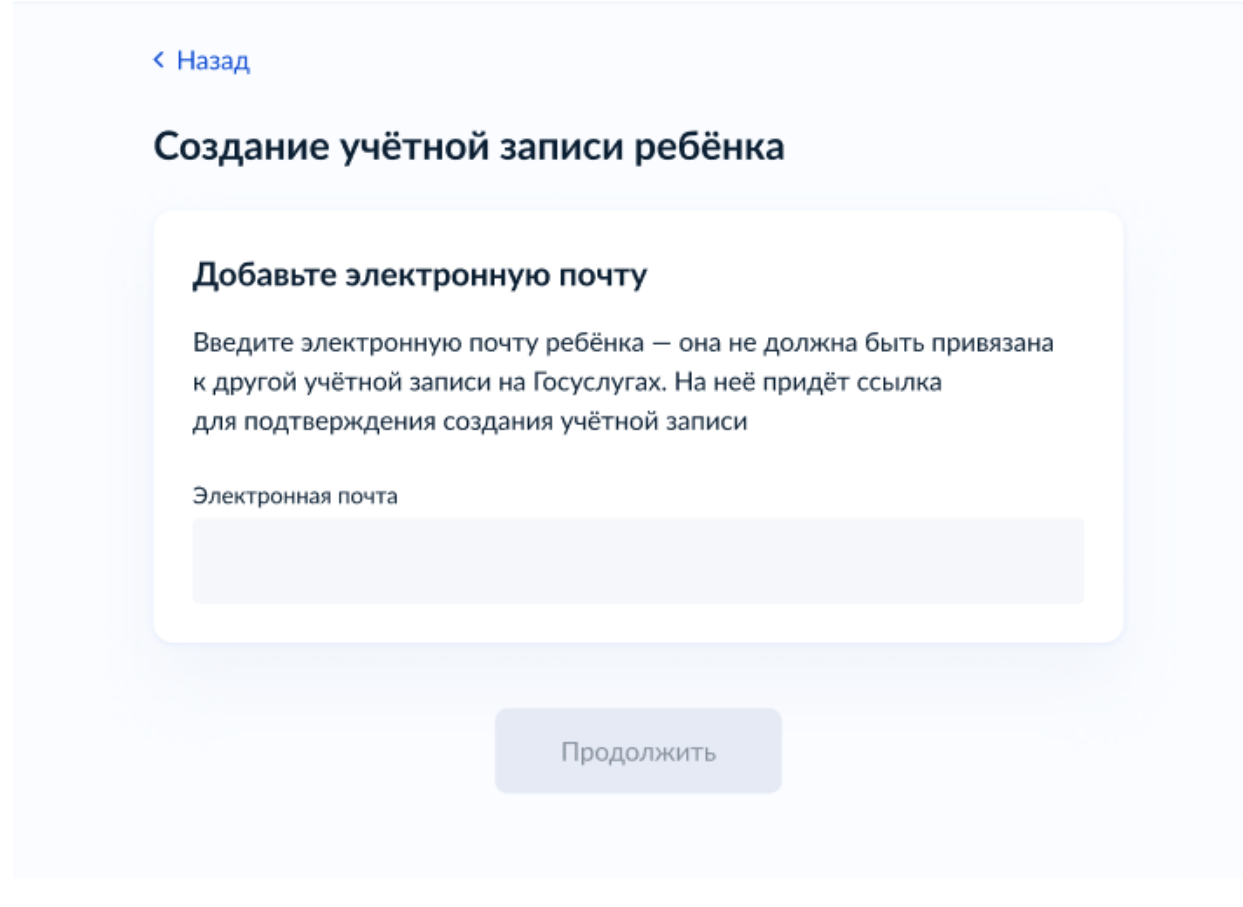

Указываемая электронная почта подвергается стандартной проверке на незанятость.

<u>Либо можно создать новую электронную почту выбрав из предложенного списка</u>.

### 4. Подтверждение электронной почты

<u>В случае если электронная почта выбрана из предложенного на портале</u> <u>Госуслуг, то процесс подтверждения пропускается. И переходите сразу к</u> <u>созданию пароля.</u>

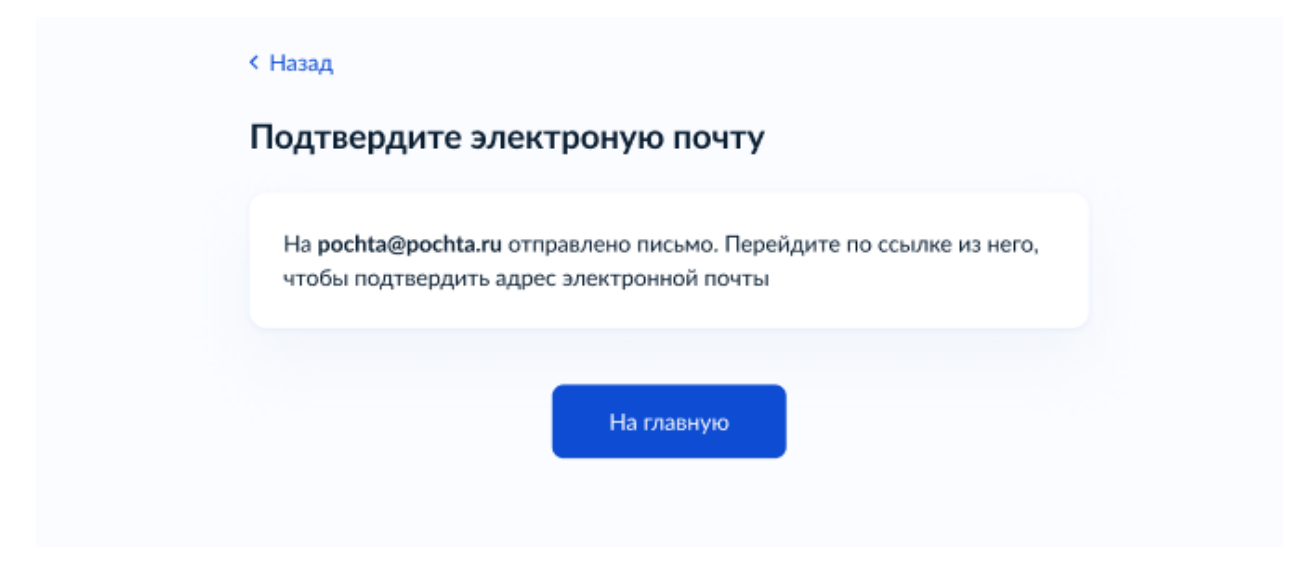

На данном этапе на указанную электронную почту отправляется письмо со ссылкой для ее подтверждения.

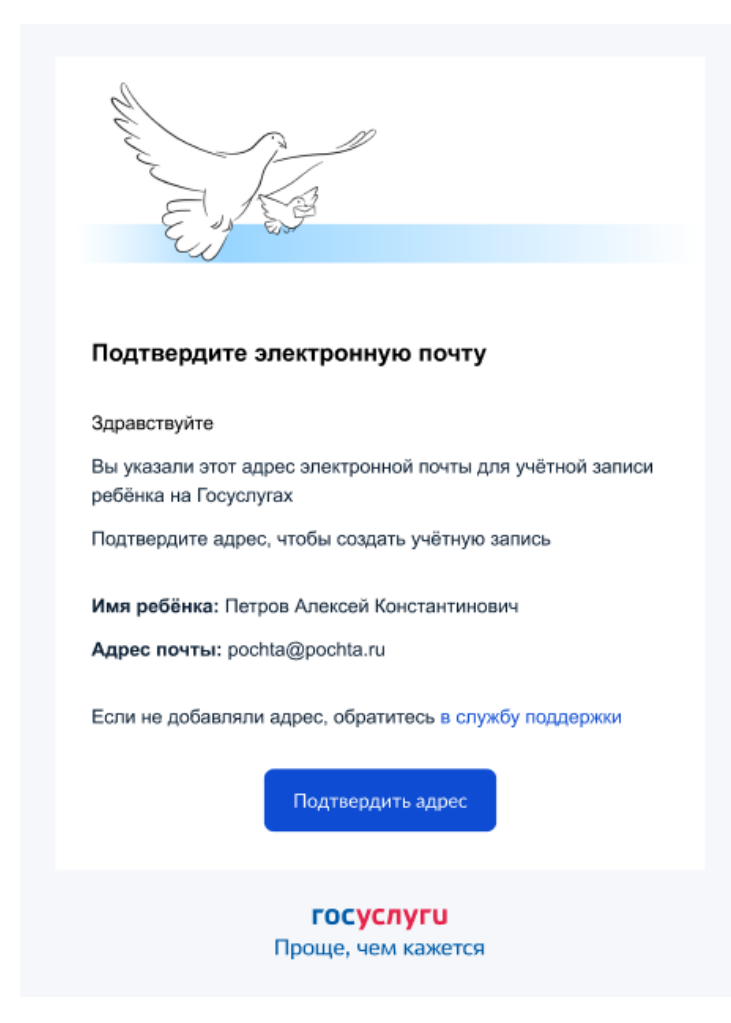

После подтверждения почты необходимо задать пароль для регистрируемой УЗ ребенка (пароль задается при авторизации в УЗ родителя, который начинал регистрировать УЗ ребенка).

5. Создание пароля для УЗ ребёнка

| Придумайте или сген<br>ребёнка<br>Пародь | ерируйте пароль для входа в личный кабинет | Требования к паролю <ul> <li>Не менее 8 знаков</li> <li>Большие латинские буквы</li> <li>Маленькие латинские буквы</li> </ul> |
|------------------------------------------|--------------------------------------------|----------------------------------------------------------------------------------------------------|
| •••••                                    | **                                         | <ul> <li>Цифры</li> <li>Символы         :"\$%&amp;'()=,/;:&lt;=&gt;?@[]^_[]~`</li> </ul>                                      |
| Повторите пароль                         |                                            |                                                                                                    |
|                                          |                                            |                                                                                                    |

Обратите внимание на блок «Требования к паролю»!

# 6 Завершение регистрации УЗ ребёнка

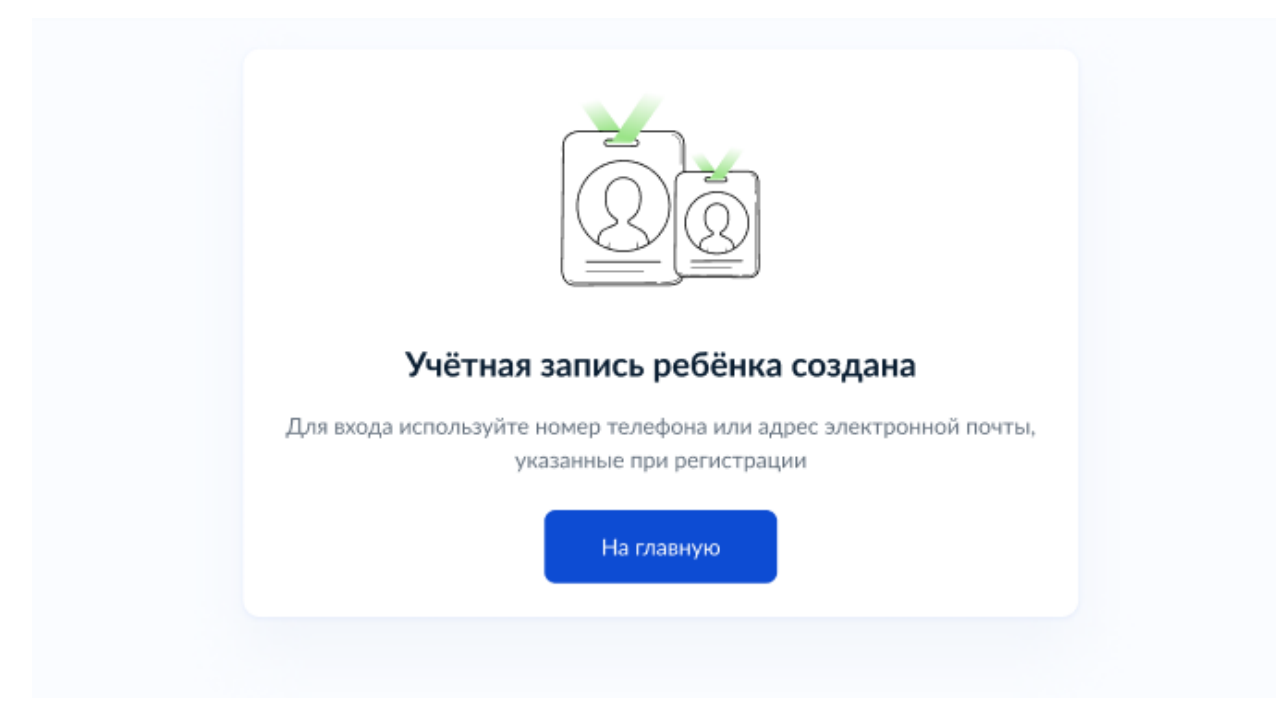

УЗ ребёнка создана.

Теперь в ней можно авторизоваться по электронной почте, указанной в процессе регистрации, или по номеру телефона, если он был указан.

Как привязать учётную запись ребёнка к учётной записи родителя

Если учетная запись ребенка создается из учетной записи родителя, то она автоматически привязывается к данной учетной записи родителя.

| Профиль                  |                                                                                               |
|--------------------------|-----------------------------------------------------------------------------------------------|
| Учётная запись           |                                                                                               |
| Банковские карты и счета | Подтверждённая учётная запись                                                                 |
| Электронная подпись      |                                                                                               |
| Документы и данные       | Изменить                                                                                      |
| Безопасность             | Изменить                                                                                      |
| Биометрия                | <ul> <li>Как обезопасить свою учётную запись на Госуслугах</li> <li>Сменить пародь</li> </ul> |
| Согласия и доверенности  |                                                                                               |
| Цифровой архив           | удалить учетную запись                                                                        |
| Связанные аккаунты       |                                                                                               |
|                          | Связанные учётные записи                                                                      |
|                          |                                                                                               |
|                          |                                                                                               |

Как привязать учетную запись ребенка ко второму родителю:

1. Перейдите в личный кабинет → Документы → <u>Семья и дети</u>. Выберите карточку ребёнка

2. В открывшейся карточке нажмите «Привязать»

3. Введите электронную почту ребёнка, на которую зарегистрирована его учётная запись

4. Подтвердите, что учётная запись принадлежит вашему ребёнку, — нажмите «Продолжить»

5. В окне появится код привязки. Скопируйте его, отправьте ребёнку или сохраните себе

Под кодом указан срок его действия — если не успеете привязать учётную запись за это время, код нужно запросить заново

6. Попросите ребёнка войти на Госуслуги. Если сами настраиваете его учётную запись, войдите под его логином и паролем

При входе появится окно для ввода кода привязки

7. Введите код привязки и нажмите «Привязать»

Управление учётной записью ребёнка станет доступно из вашего личного кабинета